# 关于超级图库管理软件网络版的注 册与授权

北京蓝码动力软件科技有限公司 2015-06-17

http://www.xcoolsoft.com

#### 1. 超级图库管理软件网络版的注册与授权是什么?

超级图库管理软件需要注册与授权才能解开该软件的所有功能限制,那么什么是注册什么是授权?相信不少刚接触到该软件的用户都不是很清楚,下面我来解释一下什么是超级图库管理软件的注册与授权。

#### 1.1. 注册: 针对超级图库管理软件的服务器软件。

指蓝码动力软件公司对客户购买的超级图库管理软件解除功能的限制,其注册位置 在超级图库管理软件的服务器软件中,如图所示:

| 9 超级图库服务器                      |        |
|--------------------------------|--------|
| 本机IP地址: 端口号: 8192              |        |
|                                |        |
| 最大允许用户数: 3 客户端在线用户数: 1         |        |
| Language: 中文(简体) ▼ 浏览器在线用户数: 0 |        |
|                                |        |
|                                | 存储区管理  |
| 关于 (A)帮助 (H)注册 (R) 配置 (C)      | 隐藏 (H) |

#### 1.2. 授权:针对超级图库管理软件的客户端软件。

指用户已经注册过的超级图库管理软件的服务器软件对客户端的其所使用的客户 端软件进行解除功能限制,其授权位置在客户端中,如图所示:

| si i | 超级图  | 库客户端          | -      |    |
|------|------|---------------|--------|----|
| 文    | 4(E) | 编辑(E)         | 查看(⊻)  | 服  |
|      | 新建   | ( <u>N</u> )  | Ctrl+I | N► |
|      | 重命   | 名( <u>M</u> ) | F      | 2  |
| X    | 删除   | ( <u>D</u> )  | Delet  | e  |
|      | 选项   | ( <u>O</u> )  |        |    |
|      | 企业   | 版、网络          | 版授权(山) |    |
|      | 退出   | (X)           |        |    |

## 1.3. 其他:关于打开客户端软件时弹出的"请注册"对话框。如图,

| <b>清注册</b>                                                                                                    | ×     |
|----------------------------------------------------------------------------------------------------|-------|
| 北京蓝码动力软件科技有限公司                                                                                                    | *     |
| 联系方式                                                                                                    |       |
| <ul> <li>地址:北京市西城区新街口外大街28号B座</li> <li>电话: 010-62363364/62041191</li> <li>传真: 010-62041191</li> <li>E-mail: <u>support@xcoolsoft.com</u></li> </ul> | Ŧ     |
| 企业版、网络版授权 单机版注册 [1]                                                                                                    | 言再说 一 |

客户们注册了服务器软件后,打开客户端软件时发现还是会弹出的"请注册"对话框,让客户迷惑,因为客户自己已经注册过了,为什么还会提示自己需要注册呢?明明软件已经提示已经注册成功了。

其实这个对话框是提示需要客户注册与授权,现在客户虽然已经注册了,但是还没 有对客户端进行授权,所以这个对话框会依然弹出来。

### 2. 如何注册?

第一步,打开图库服务器软件,在其界面上点击注册按钮,如下图所示:

| ■ 超级图库服务器                                                                                                    |        |
|----------------------------------------------------------------------------------------------------|--------|
| 本机IP地址: 端口号: 8192                                                                                                    |        |
| I and the second second s |        |
| 最大允许用户数: 3 客户端在线用户数: 1                                                                                                    |        |
| Language: 中文(简体) ▼ 浏览器在线用户数: 0                                                                                                    |        |
|                                                                                                    |        |
|                                                                                                    | 存储区管理  |
| 关于(A) 帮助(H) 注册(R) 配置(C)                                                                                                    | 隐藏 (H) |

第二步,弹出注册界面,把注册界面的申请码复制给公司(注:每个服务器软件的申请码都不一样),如图所示:

| 注册       |                                           | ×                                   |
|----------|-------------------------------------------|-------------------------------------|
| <b>X</b> | 在这里您可以进行注册。注册后<br>注册分以下几个步骤:              | 可解除使用上的功能限制。                        |
|          | 1. 请您再下面的编辑框中输入用                          | 月户名。                                |
|          | 2. 申请码会在"申请码"一栏中<br>注册码"按钮,访问本软件的注<br>册码。 | 中出现。有了申请码之后,按"获取<br>册网页,进行付费注册后,获得注 |
|          | 3. 获得注册码后,将注册码填 <i>)</i><br>册"按钮,就可以完成注册。 | 、下面的"注册码"一栏,点击"注                    |
| 用户名:     |                                           | 节点数: 0                              |
| 模块码:     |                                           |                                     |
| 硬件信息     | : Microsoft Virtual WiFi Minipo           | rt Adapter 💌                        |
| 申请码:     | 43C2-560B-E244-F83C                       | (获取注册码时需要提供此申请码)                    |
| 注册码:     | (将得到的注册码填在此处)                             | 粘贴注册码                               |
|          |                                           |                                     |
|          |                                           |                                     |
|          |                                           |                                     |
|          |                                           |                                     |
|          |                                           |                                     |
|          | ※欺注冊語〕 =>                                 | 注册 - 以后再说                           |

第四步:公司会根据客户发过来的申请码传送给客户一个文本,客户根据文本上的 信息依次填写"用户名"、"节点数"、"模块码"信息,将注册码粘帖到"注册码" 框中,单击【注册】按钮进行注册,如下图所示:

| 注册       |                                                                                                    | ×                                                                                                    |
|----------|----------------------------------------------------------------------------------------------------|----------------------------------------------------------------------------------------------------|
| <b>X</b> | 在这里您可以进行注册。注册<br>注册分以下几个步骤:<br>1. 请您再下面的编辑框中输<br>2. 申请码会在"申请码"一<br>注册码"按钮,访问本软件的<br>册码。<br>3. 获得注册码后,将注册码<br>册"按钮,就可以完成注册。                                                                                                    | 册后可解除使用上的功能限制。<br>〕入用户名。<br>栏中出现。有了申请码之后,按"获取<br>防主册网页,进行付费注册后,获得注<br>城入下面的"注册码"一栏,点击"注                                                                                                    |
| 用户名:     | mxf                                                                                                    | 节点数: 5                                                                                                    |
| 模块码:     | 1                                                                                                    |                                                                                                    |
| 硬件信息:    | Intel(R) 82567LF Gigabit N                                                                                                    | Network Connection                                                                                                    |
| 申请码:     | B59E-7C2A-2C2E-ACF4                                                                                                    | (获取注册码时需要提供此申请码)                                                                                                    |
| 注册码:     | (将得到的注册码填在此处)<br>CB07B8F3030EB150110000029-<br>0010000003DE2966FC602C3554;<br>7D617E47739339DT0A1E4D1F84<br>53B892A5C2E7C29074A344006<br>B98CB059C3F38D22E3723328AF;<br>79A05A82C61E37B5C8C7FA92BB<br>BA99DFCF184486C1EBDC798CC33<br>B027FD403FA1048075E107EE82;<br>3DBF80C7C39D007384C32C0A05<br>E98B67A3485AC1B5C20E4275C,<br>D0DCBF76B86FAF457EFF6CB8F30<br>———————————————————————————————————— | 粘助は注册码     4026883200000000100000 9852CDEA2D960CF4FB728C CEFD020C9688C3461TAA5E 8CC7211565T83T96A2CF8D 1888DF388F1AAD22F6986 3DCD2D1145F1A8560DBACA 488D3AD98FD0CC41798TBA CR855A5B193DB79F91D94 1A2A858ABCC3855A458CTA 99D8A75CF6TF2D15B906E4 A104476417083528F4TD27 D3485F366E0FAA      上册 - 以后再说 - |

注册成功后,系统弹出"注册成功"界面,提示重新启动服务器软件,使注册信息生效。 重启后,软件注册完毕。

| 级图库服务器             | <b>—</b> × |
|--------------------|------------|
| 注册成功!请重新启动本服务器软件,L | 以便使注册信息生效。 |
|                    |            |

**注意**:软件注册后,系统将绑定服务器 CPU 和网卡硬件信息,更换服务器上述两类硬件 设备,将导致服务器软件不可用,需重新申请注册码,进行注册。

## 3. 如何授权?

第一步,打开图库管理软件客户端,点击菜单栏的"文件==>企业版、网络版授权", 如下图所示:

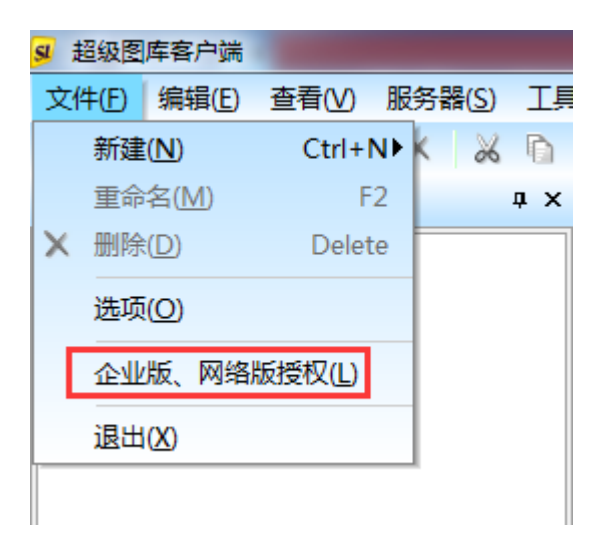

第二步,在"企业版、网络版授权"对话框中,输入服务器电脑的 IP 地址、端口号、 用户名和密码,如下图:

| 企业版、网络版授机  | R              |       | × |
|------------|----------------|-------|---|
| 授权服务器IP地址: | 192. 168. 0. 1 |       |   |
| 端口号:       | 8192           |       |   |
| 用户名:       | 测试             | 区分大小写 |   |
| 密码:        | ****           | 区分大小写 |   |
| 确定 取消      |                |       |   |

第三步,点击"确定"按钮后,如果能授权成功,对话框将消失;否则不会消失, 只能点"取消"按钮退出。